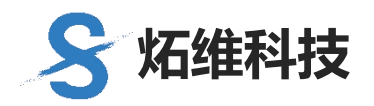

V1.0

# 炻维云技术文档

## 单点登录的数据集成模式

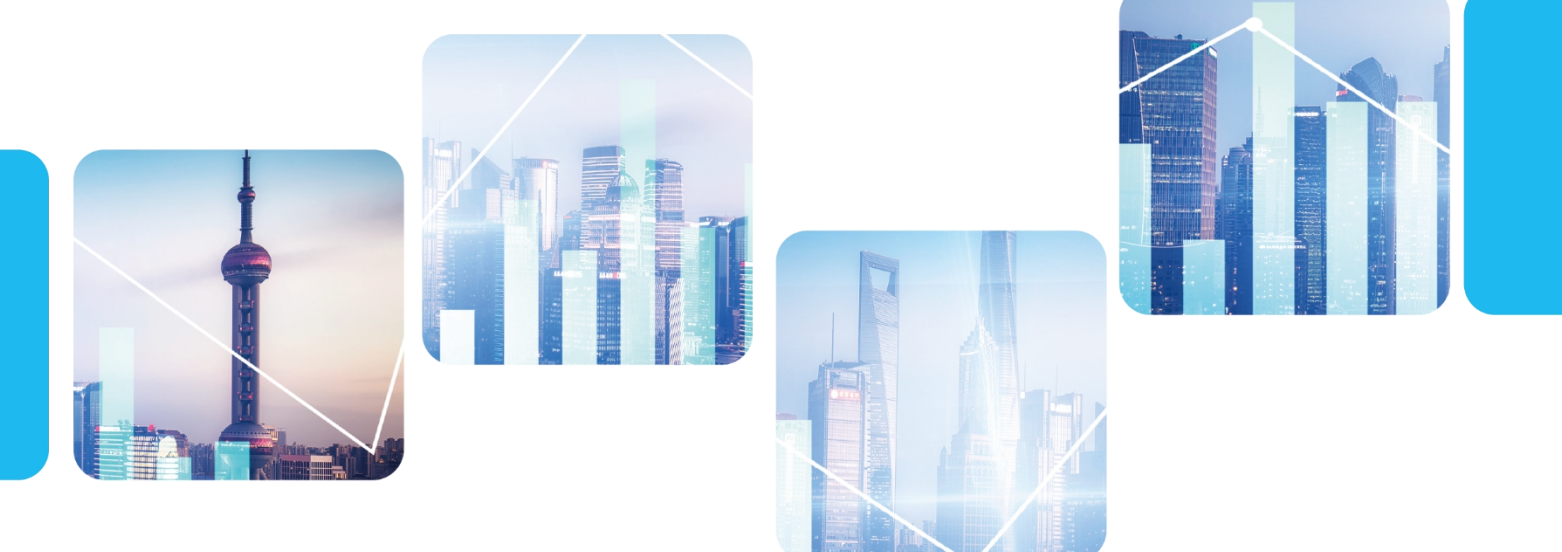

炻维科技 (北京) 有限责任公司

为满足不同企业的需求,单点登录所需的集成数据如机构和人员等,可以从炻维云平台获取也可以从外接系统获取。

#### 一、从炻维云平台获取单点登录所需的集成数据

前提:在炻维云平台已经申请系统的授权应用号(client\_id)和授权密钥(client\_secret), 相关使用说明详见《从炻维云平台单点登录到外接系统》。

#### 第一步: 获取 token, 得到公司 id。

访问地址炻维云平台官网 https://www.sygnew.com/中的【中台 API 专区】,在这里可以查 看 API 接口说明,也可以进行在线调试。如图:

| API接口说明 API接口在线调试    |                                                                                                    |  |  |
|----------------------|----------------------------------------------------------------------------------------------------|--|--|
| 1 4 日收却              | 炻维三方接口说明                                                                                                    |  |  |
|                      |                                                                                                    |  |  |
| 1.1.获取token          | 1.API釜权                                                                                                    |  |  |
| 2.API数据集成            | 如何用率码装取token的方式。属于后台调用                                                                                                    |  |  |
| 2.01.获取所有公司          |                                                                                                    |  |  |
| 2.02.获取指定公司下部门       | 1.1.获取token                                                                                                    |  |  |
| 2.03.获取指定公司下职员       |                                                                                                    |  |  |
| 2.04.获取指定公司下操作员      | 提供根据用户密码获取token和对应的服务器域名 此文档是 炻维科技 开发 API 文档 所有的接口请求<br>调用时需使用HTTPS协议、UTF8编码、POST方式。                                                                                                    |  |  |
| 2.05.获取指定公司下角色       |                                                                                                    |  |  |
| 2.06.获取指定公司下的操作员角色对应 | 正式环境域名: <u>https://sso.sygnew.com</u>                                                                                                    |  |  |
| 2.07.获取当前操作员的信息      | MIR/Z, https://sco.sumpsu.com/couts/cours                                                                                                    |  |  |
| 2.08.获取当前操作员的指定功能点权限 | 态如在: IIIII/5.//550.3)UIIew.com/oauti/tokeii                                                                                                    |  |  |
| 2.09.获得指定公司下角色对应功能权限 | <ul> <li>演示地址: <u>https://sso.sygnew.com/oauth/token</u></li> <li>请求方式: <u>POST</u></li> <li>请求格式: multipart/form-data (注意)</li> <li>申请流程: 公司注册-》【单点与集成第三方系统注册】填写信息-》提交审核 -》系统管理员审核通</li> </ul> |  |  |
| 2.10.获取功能点地址         |                                                                                                    |  |  |
| 3.电子签章               |                                                                                                    |  |  |
| 3.1.1.公司创建           | 过-》通过审核信息查看获取                                                                                                    |  |  |
|                      |                                                                                                    |  |  |

进入 'API 接口在线调试'页签, 点击 '1.API 鉴权'- '1.1 获取 token', 如图:

| 请输入搜索<br>1.API鉴权<br>2.API数据集成    | 请输入搜索<br>2<br>1.1.获取token | 清求地址<br>https://sso.sygnew.com/oauth/token<br>请求格式                                                                                                    | 在线调用<br>8<br>发送游求 token已获取                                                                                                    |
|----------------------------------|---------------------------|----------------------------------------------------------------------------------------------------|----------------------------------------------------------------------------------------------------|
| 2 API数据集成<br>3.电子签章<br>4.OFD转换中台 |                           | x-www-torm-urfencoded<br>请求参数<br>*grant_type (授权英型)<br>password<br>3<br>*client_id (授权应用号)<br>1652777468<br>3<br>*client_secret (授权密明)<br>3<br>*username (用户名) | 请求決 请求体 响应结果 代码示例<br>「access_token": "eyJhbGciOiJSUzIINiIsInR5cCIGIkpXVCJ9.eyJf<br>c3MiojJodHxvOi8vc3NvLnN5Z251dy5jb2OiLCJzdWIoiJAHTE3NTU3QHF<br>LmAvbSIsInFIZCIBInAyYZMsM29XxEZNTI3NzcONjeiLCJyb2xlcyIGIIS<br>ImFnC1GIJWNJNnagXJjsxnWFyDEXhzKDDJXIJXJJnZUJAWVNIiwiYZDI<br>IjoiIiwicGlkJoiIywJan5z1iGHTJNjoUJSXJjnZJaNWVNIiwiYZDI<br>HAiojEZNTI4NDk4Nyfsh5iZiIGHTJNjoUJSYZDWiwisWF0IjoXNJU<br>NDXxcS5jb2OiLCJT9WiAJJAF9jbisTaxKoVHTVNEviXZDWUVNIiwiYZDI<br>HAiojEZNTI4NDk4Nyfsh5iZiIGHTJNjoUJSYZDWiwisWF0IjoXNJU<br>NDXxcS5jb2OiLCJT9WAJJAJGAF9jbisTaxKoVHTVNEviXZDWUVNI<br>NZIIGLSWF0JUJSWF0HTVLNSUONTAZLT0yWIIVWTVNEVIXZDW<br>NYTBZ-dycEUNGcdeLLtgStZV-GrundbV6yTEIFastWW5WTCXERA2Jf<br>SyTbZ-dycEUNGcdeLLtgStZV-GrundbV6yTEIFastWW5WTCAERA2Jf<br>SUTWWJJM_YGIT_Y4MX0egWBAKAUGULJJWNIIOd4KXBJxueX-Di<br>bIXboopxhdwf_dkb0DbfacoiJSUZINISIISInSCFG1BtpXVCJ9.eyJ<br>qdKki01KXWQ4TF30SDZWzcvLTQZZnfYTWIWJNINBERWg2TWJZjciLC<br>pcSMiojodHKW94TBN2SZ14y525Ldy5jb20LJCJdWT10AIHTE3NTU304<br>LambvS1sLaF12C16ImMyY2MKM2SAL2Z1HTJNzcONIgiLCJyb2X1cJV61i<br>sLambvS1sLaF12C16ImMyY2MkM2S4ZMTINzcONIgiLCJyb2X1cJV61i<br>sLambvS1sLaF12C16ImMyY2MkM2SAL2Z1TINzcONIgiLCJyb2X1cJV61i<br>sLambvS1sLaF12C16ImMyY2MkM2SAL2Z1TINzcONIgiLCJyb2X1cJV61i<br>sLambvS1sLaF12C16ImMyY2MkM2SAL2Z1TINzcONIgiLCJyb2X1cJV61i<br>sLambvS1sLaF12C16ImMyY2MkM2SAL2Z1TINzcONIgiLCJyb2X1cJV61i<br>sLambvS1sLaF12C16ImMyY2MkM2SAL2Z1TINzcONIgiLCJyb2X1cJV61i<br>sLambvS1sLaF12C00FM3D2 |
|                                  |                           | *password (用户密码)<br>6 *scope (指定公司范围) *                                                                                                    |                                                                                                    |

- 1、输入申请的外接系统的授权应用号(client\_id)
- 2、输入申请的外接系统的授权密钥(client\_secret)
- 3、输入平台授权的用户名。
- 4、输入用户对应的密码。
- 5、scope 指定公司范围:值为\*
- 6、点击'发送请求',获取 token。

#### 第二步: 通过获取 token 得到公司的 ID。

进入 'API 接口在线调试'页签, '2.API 数据集成'- '2.01.获取所有公司', 如图:

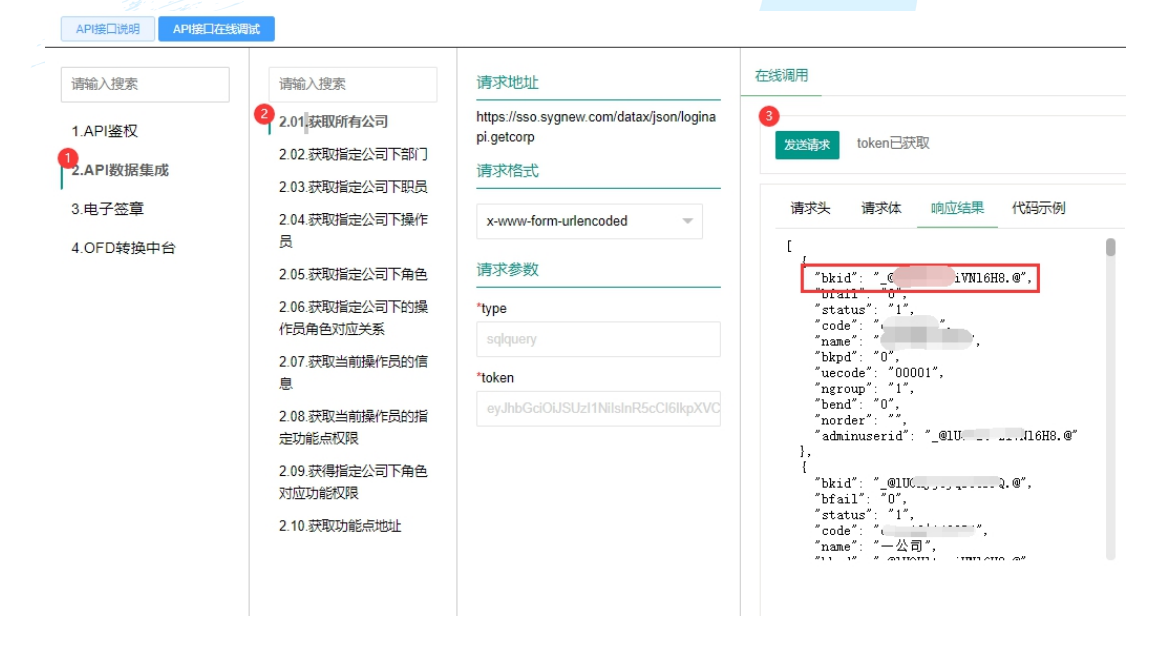

返回数据中,找到对应公司,bkid 属性就是公司的 id

#### 第三步: 通过获取的公司 id 得到企业自己平台的 token。

进入 'API 接口在线调试'页签, 点击 '1.API 鉴权'- '1.1 获取 token', 如图:

| Al Galeroors |             |                                              |                                                                                                    |
|--------------|-------------|----------------------------------------------|----------------------------------------------------------------------------------------------------|
|              |             | HAVEN                                        |                                                                                                    |
| 请输入搜索        | 请输入搜索       | https://sso.sygnew.com/oauth/token           |                                                                                                    |
| ₽.API鉴权      | 2.1.获取token | 请求格式                                         | 发送请求 token已获取                                                                                                    |
| 2.API数据集成    |             | x-www-form-urlencoded                        |                                                                                                    |
| 3.电子签章       |             | 请求参数                                         | 请求头 请求体 响应结果 代码示例                                                                                                    |
| 4.OFD转换中台    |             | *grant_type (授权关型)                           | <pre>cyclete tab/stable tyckets to the second second secon</pre> |
|              |             | *client_id (授权应用号)                           | nozdf jskuWeyHDExHEDUI J EH j ZATDZAHWALI w YZLIŁ joż X06 PWD Fibły en J ThwZSD puCT E Lab ZZ TEH J<br>A BYPQI LEKENI SVB jskuWe LALLC J I NAJO J PCOWT THAS CH 6 AVYODZ I COSATi visu no 11 oj ni ti wa KNP J jo 10<br>DEKHEU HUBEKSE SU DI ZALJC J PW 400 J 6 AP 9 bi L I ZAKO STATJ J HOJ I THMUEHT J LC J HALD J EM T HATAKU<br>J ZALJC J DI ZALJC J ZW 400 J 6 AP 9 bi L I ZAKO STATJ J HOJ I THMUEHT J LC J HALD J EM T HATAKU<br>J ZALJC J DI ZALJC J ZW 400 J G AP 9 bi L I ZAKO STATJ J HOJ I THMUEHT J LC J HALD J EM T HATAKU<br>J ZALJC J DI ZALJC J ZW 400 J J J J J J J J J J J J J J J J J J                                                                                                    |
|              |             | crcc13oa_1652777468<br>*client_secret (授权密钥) | bu2Tu4ME012cieseFvgsHop3vbEnge74sa_5~186vFu9Bar6q5yvf3ME4bsyaU_9psi_t-t-oFzr0287fs1Uuh010<br>G037Fe8451KHg1ty49r6q90950yi1FERUSTK900ME322Vg1c14fauh0x585Lab43_q05Wsgs2V84L6J_BF8vsMp2110<br>utioh10afb80T091Ue28_JWga1Hr77gp2d3taeM00PW7DBigg1vQaUS2HHtUMdgmt1WFeyFe1F1q9qWg_9pcV<br>487840457VFTF1_v5400HtUFEHT_UT149e806042MBV04v                                                                                                    |
|              |             | db6c9983113d035aeb85340487e6972              | "scope": "*;corp:_@1U0Hlt=riVN16H9.@",<br>"urlfile": "https://tptcri3g.sygnew.com/groupl/upload",<br>"urlapi": "https://cp1022.sygnew.com/310302322e302e7379675f62616e64",                                                                                                    |
|              |             | 3 8117557@qq.com                             | "serviceid": '1022',<br>"token.type": 'bearer",<br>"expires_in"; '199,<br>"stat": "service_rite_def_0_005====1-0116075"                                                                                                    |
|              |             | *password (用户密码)                             | Jtl: coelluac-alle-augu-soba-cadeslebbs/0 ,<br>"status": 1                                                                                                    |
|              |             | cainilaomu                                   |                                                                                                    |
|              |             | *scope (指定公司范围)                              |                                                                                                    |
|              |             | *;corp:_@IUOHIt-ziVNI6H8.@                   |                                                                                                    |

1、输入申请的外接系统的授权应用号 (client id)

2、输入申请的外接系统的授权密钥(client\_secret)

3、输入平台授权的用户名。

4、输入用户对应的密码。

5、scope 指定公司范围:值为\*;corp:获取公司 id

6、点击'发送请求', 获取 token。

请求返回参数说明请参考'API 接口说明'中的相关说明。

#### 第四步:根据获取 token 返回值,调用相关接口获取数据。

可以获取的数据请参考炻维官网, API 专区中的'API 接口说明'页签, 点击'2.API 数据集成'进行查看。

如果想进行在线调试,进入炻维官网,API专区中的'API接口在线调试'页签,点击 '2.API数据集成'进行调试。

### 二、从外接系统获取单点登录所需的集成数据

1、请外接系统提供相关接口及说明文件。

2、使用炻维云平台中【系统集成】-【数据中台接口定义】完成数据的获取。详见系统 集成相关使用手册。

####